#### JCR從領域分類查詢期刊 Impact Factor & 排名百分比流程 (1/4)

(1) 進入高雄長庚圖書館網頁

(內部網路首頁/教學與圖書/院區圖書館/高雄長庚)

|                                       |             |                           |          |                  |            |                   |               |                 |         |            | <u> </u> |
|---------------------------------------|-------------|---------------------------|----------|------------------|------------|-------------------|---------------|-----------------|---------|------------|----------|
| ← → <pre></pre>                       | _           |                           | ۍ - C    | <i>i</i> [ ×     | 逡 高雄長      | C InCite          | InCites       | InCites 🜔       | InCites | <b>n</b> * | *        |
| 🟠 ▼ 🖾 マ 🖃 🖷 ▼ 網頁(P)▼ 安全性(S)           | ▼ 工具(0) ▼ 🧃 | ) <del>-</del> <u>83.</u> |          |                  |            |                   |               |                 |         |            |          |
| 長庚醫療財團法人高                             | 雄長庚紀念       | 醫院                        |          | •E               | 醫療體系       | ⊕ 至3              | 求資訊網站。        | - 28            | 反善連結    |            | ^        |
| 常用功能 訊息公告                             | 表單櫃         | 政令規章                      | 申請與      | 直詢 編             | 路化作業       | 交流園地              | 福利            | 走廊 教            | (學與圖書   |            |          |
| 教學與圖書                                 | 院區教學        | 部院                        | 品圖書館     | 電子資              | 源          | 期刊雜誌              |               |                 |         |            |          |
|                                       | 基隆長庚        | 基                         | 長庚       | 基隆長周             | 麦          | 長庚學報              | 長庚護           | 理雜誌             |         |            |          |
| A THE PROPERTY AND A                  | <u>林口長庚</u> | 林                         | ]長庚      | 林口長周             | 麦          | 長庚醫訊              | 長庚醫           | 檢學報             |         |            |          |
|                                       | 桃園長庚        | 桃園                        | 長度       | 嘉義長周             | ŧ          | 中醫簡訊              | 長庚藥           | 學學報             |         |            |          |
|                                       | 嘉義長庚        | 嘉美                        | 長庚       | 高雄長服             | 麦          | 外科部通訊             | 台塑企           | 業雜誌             |         |            |          |
|                                       | 高雄長庚        | 高加                        | 長度       | 學習歷              | 程          | 長庚婦產通調            | 1. <u>女醫師</u> | 聯誼會             |         |            |          |
|                                       |             |                           |          | 電子學習             | <u>習護照</u> | 高雄醫教簡調            | 11 北長庚        | 醫師聯誼協會          | Arm.    |            |          |
|                                       |             |                           |          | 學習里和             | 呈碑         | <u>長庚醫誌</u> /     | Biomedia      | cal Journal     |         |            |          |
|                                       | <b>.</b>    | 用織架構                      |          |                  |            |                   | 1920          |                 |         |            |          |
|                                       |             |                           |          |                  |            | 1                 |               | +               |         |            |          |
| 【宗旨】不以營利為目的,從事                        | 醫療事業,促      | 進社會公益福                    | 副利       |                  | - 1        |                   | A             |                 |         | 111        |          |
|                                       |             |                           |          |                  |            |                   |               |                 |         |            |          |
| ◎ ◎ ◎ ◎ ◎ ◎ ◎ ◎ ◎ ◎ ◎ ◎ ◎ ◎ ◎ ◎ ◎ ◎ ◎ | 總覽          | 全院函                       | 院區函      | 全院通告             | 學術活動       | 院區通告              | 人員招募          | 藥品通告            | 材料通告    |            |          |
|                                       | O 2018      | /10/23 20                 | 18/11/16 | (五)舉辦「日<br>救迎醫膠奏 | E創辦人永聞     | <b>愛</b> 先生逝世⊣    | ─週年紀念・        | ·長庚紀念醫          | 院醫療資    |            |          |
| 🕥 員工意見交流 >                            | 0 2018      | /10/26 修                  | 酒「廢棄藥    | 品處理作業            | 加          | 即日起實施             | ,請查昭。         | 0 a W           |         |            |          |
|                                       | 0 2018      | /10/24 🕼                  | 訂本院「手    | 術專責護理            | 師管理作業      | <sup>準</sup> 則」自即 | 日起實施,         | 請査照・□           | e V     |            |          |
|                                       | 0 2018      | /10/24 修                  | 訂本院「護    | 理記錄審查            | 作業辦法」      | ,自即日起             | 實施,請查         | [照• <b>0</b> 22 |         |            |          |
|                                       | 0 2018      | /10/12 修                  | 訂「人事懲    | 處案件申訴            | 評議委員會      | 1組織規程」            | ,請 查照         | ą •             |         |            |          |
|                                       | 0 2018      | /10/03 修                  | 訂本院「電    | 腦作業事務            | 處理準則」      | ,自即日起             | 實施,請查         | [照•             |         |            |          |
|                                       |             |                           |          |                  |            |                   |               |                 |         |            |          |

## (2) 網頁的下方點選 西文期刊點數查詢JCR

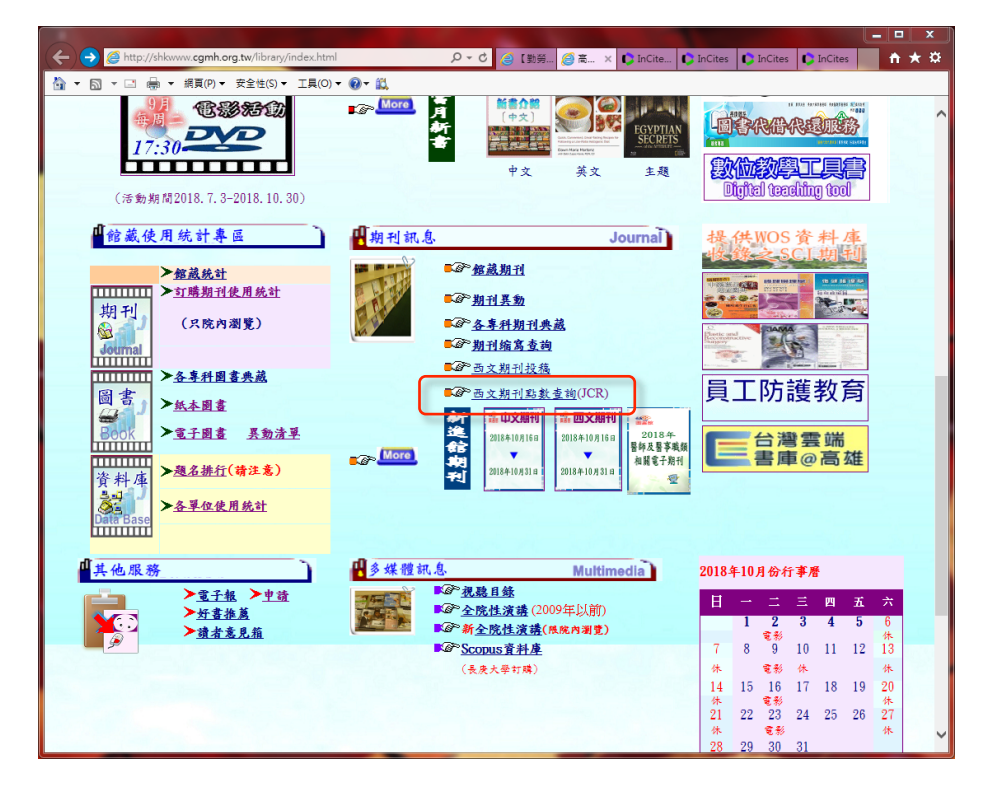

#### JCR從領域分類查詢期刊 Impact Factor & 排名百分比流程 (2/4)

- (3) 登入院内 帳號 和 密碼
  - (首次使用需等2天以上工作天審核,即可自行上線)

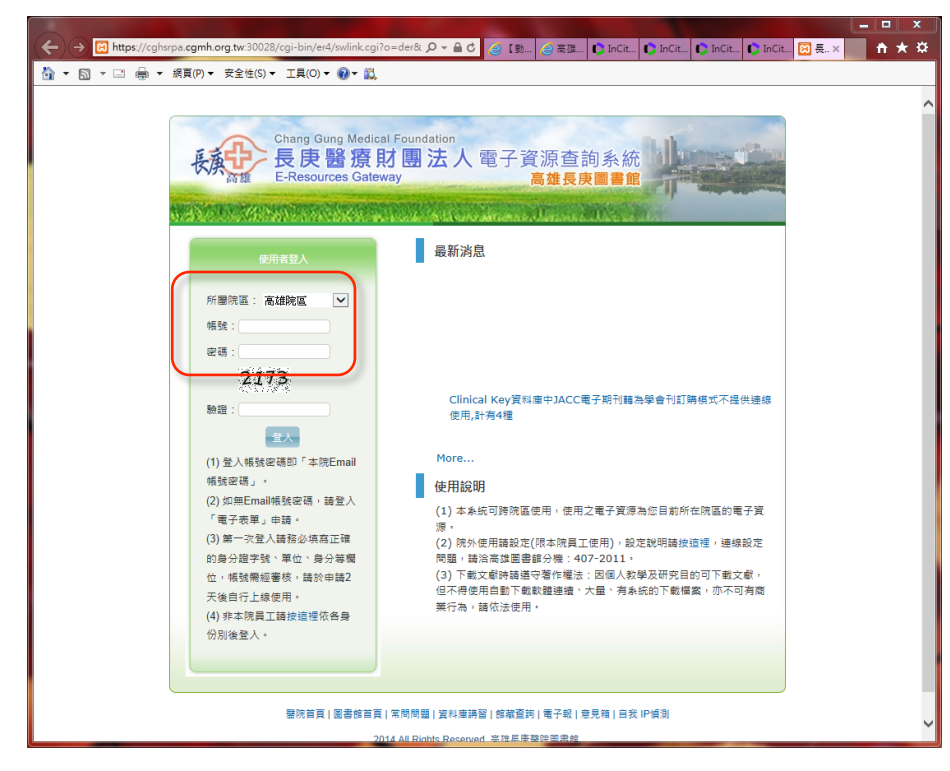

(4) 進入JCR網頁,點選 Browse by Category

| inclues Journal | Citation Reports     |                                    |                   | Analytics |
|-----------------|----------------------|------------------------------------|-------------------|-----------|
|                 | Welcome              | to Journal Citatio                 | on Reports        |           |
|                 | Search a jo          | urnal title or select an option to | o get started     |           |
|                 |                      |                                    |                   |           |
|                 |                      |                                    |                   |           |
|                 | Enter a journal name |                                    | 0                 |           |
|                 | Muster Seurch        |                                    | ~                 |           |
|                 |                      | 44                                 |                   |           |
|                 |                      |                                    |                   |           |
|                 |                      |                                    |                   |           |
|                 |                      |                                    |                   |           |
|                 | Browse by<br>Journal | Browse by<br>Category              | Custom<br>Reports |           |
|                 |                      |                                    |                   |           |
|                 |                      |                                    |                   |           |

JCR從領域分類查詢期刊 Impact Factor & 排名百分比流程 (3/4)

(5) 從左側 select categories,選擇想查詢的期刊分類,點Submit (例子: CARDIAC & CARDIOVASCILAR SYSTEMS)

| → http://jcr.incites.thomsonreuters.com/     | JCRHomePageAction.action?     | ) 🖉 🕲 🖓           | 😂 高雄 🌔 InCit             | C InCit              | lit 🕻 🕻 I                  | × 🔀 長庚                        | fi 🛧 🖓 |
|----------------------------------------------|-------------------------------|-------------------|--------------------------|----------------------|----------------------------|-------------------------------|--------|
|                                              | ⊥具(0)▼ ₩▼ 🕰                   |                   |                          |                      |                            |                               |        |
| Home Callegory Rankings                      |                               |                   |                          |                      |                            | Ľ.                            | -+     |
|                                              |                               |                   |                          |                      |                            |                               |        |
|                                              | Journals By Pank              | Categories By     | Pank                     |                      |                            |                               | 1.00   |
| Go to Journal Profile                        | oounnuis by runn              | outegones by      | T WITH                   |                      |                            |                               | -      |
| Master Search                                | All Journal Categories ra     | nked by Number of | Journals                 |                      |                            |                               |        |
| Select Journals                              | Customize Indica              | tors              |                          |                      |                            |                               |        |
| Select Categories 🔹                          | Category                      | Editio            | n #Journals <del>-</del> | Total Cites          | Median<br>Impact<br>Factor | Aggregate<br>Impact<br>Factor |        |
|                                              | 1 CARDIAC &<br>CARDIOVASCULAR | SYSTEMS SCIE      | 128                      | 993,290              | 2.264                      | 4.356                         |        |
| BIOTECHNOLOGY & A<br>APPLIED<br>MICROBIOLOGY |                               |                   |                          |                      |                            |                               |        |
| BUSINESS                                     |                               |                   |                          |                      |                            |                               |        |
|                                              |                               |                   |                          |                      |                            |                               |        |
| CARDIAC &<br>CARDIOVASCULAR<br>SYSTEMS       |                               |                   |                          |                      |                            |                               |        |
|                                              |                               |                   |                          |                      |                            |                               |        |
| ENGINEERING                                  |                               |                   |                          |                      |                            |                               |        |
|                                              |                               |                   |                          |                      |                            |                               |        |
| Select JCR Year                              |                               |                   |                          |                      |                            |                               |        |
| 2017 👻                                       |                               |                   |                          |                      |                            |                               | _      |
| Select Edition                               |                               |                   |                          |                      |                            |                               |        |
| SCIE SSCI                                    |                               |                   |                          |                      |                            |                               |        |
| Clear Submit                                 |                               |                   |                          |                      |                            |                               |        |
|                                              |                               |                   | InCites Jo               | ournal Citation Repo | orts dataset i             | updated Sep 20,               | 2018   |

(6) 點按 Journals By Rank 可看到期刊排名,右上圖示可匯出Excel

|                                     |   | Journals      | By Ra    | nk Categories By Rank                               |                |                                          |                   |           |
|-------------------------------------|---|---------------|----------|-----------------------------------------------------|----------------|------------------------------------------|-------------------|-----------|
| Go to Journal Profile Master Search |   | Journal Ti    | tles Rar | iked by Impact Factor                               |                |                                          |                   |           |
| Compare Journals                    |   | Compare       | Selec    | ted Journals Add Journals to                        | New or Exis    | ting List                                | Customize Ir      | ndicators |
|                                     | - | Select<br>All |          | Full Journal Title                                  | Total<br>Cites | Journal<br>Impact<br>Factor <del>•</del> | Eigenfactor Score |           |
| View Title Changes                  | 0 |               | 1        | EUROPEAN HEART<br>JOURNAL                           | 56,054         | 23.425                                   | 0.14700           | -         |
| Select Journals                     | • |               | 2        | CIRCULATION                                         | 167,720        | 18.881                                   | 0.22400           |           |
| Select Categories                   | • |               | 3        | JOURNAL OF THE<br>AMERICAN COLLEGE OF<br>CARDIOLOGY | 99,084         | 16.834                                   | 0.21400           |           |
| BIOTECHNOLOGY &                     | ^ |               | 4        | CIRCULATION RESEARCH                                | 52,753         | 15.211                                   | 0.08300           |           |
|                                     |   |               | 5        | Nature Reviews Cardiology                           | 5,228          | 15.162                                   | 0.01800           |           |
| BUSINESS, FINANCE                   |   |               | 6        | EUROPEAN JOURNAL OF<br>HEART FAILURE                | 11,113         | 10.683                                   | 0.02800           |           |
| CARDIOVASCULAR<br>SYSTEMS           |   |               | 7        | JACC-Cardiovascular<br>Imaging                      | 8,104          | 10.247                                   | 0.02600           |           |
| CELL & TISSUE<br>ENGINEERING        | ~ |               | 8        | JAMA Cardiology                                     | 1,650          | 10.133                                   | 0.00900           |           |
| < >>                                |   |               | 9        | JACC-Cardiovascular                                 | 10,268         | 9.881                                    | 0.03700           |           |
| Select JCR Year                     |   |               |          |                                                     |                |                                          |                   |           |

### JCR從領域分類查詢期刊 Impact Factor & 排名百分比流程 (4/4)

(7) 登入使用者,可自定顯示種類(包含平均JIF排名百分比) (平均JIF百分比:期刊在所屬幾個領域的平均排名百分比)

| o to Journal Profile | Journals By Rank Ca                      | tegories By Rank        |                |                             |                            |                             |
|----------------------|------------------------------------------|-------------------------|----------------|-----------------------------|----------------------------|-----------------------------|
| Master Search        | Journal Titles Ranked by Impact Fa       | actor                   |                |                             |                            |                             |
| compare Journals     | Compare Selected Journals                | Add Journals to I       | lew or Existin | g List                      | Custom                     | ize Indicators              |
|                      | Full Journal Title                       | JCR Abbreviated Title   | Total Cites    | Journal<br>Impact<br>Factor | 5 Year<br>Impact<br>Factor | Average JIF<br>Percentile • |
| aw Title Changes 🌔   | NATURE REVIEWS<br>MOLECULAR CELL BIOLOGY | NAT REV MOL<br>CELL BIO | 43,667         | 35.612                      | 47.918                     | 99.737                      |
| ect Journals         | NATURE MEDICINE                          | NAT MED                 | 75,461         | 32.621                      | 33.409                     | 99.555                      |
|                      | CELL                                     | CELL                    | 230,625        | 31.398                      | 33.796                     | 99.086                      |
| elect Gategories     | Cell Metabolism                          | CELL METAB              | 29,834         | 20.565                      | 21.398                     | 98.377                      |
| elect JCR Year       | Cell Stem Cell                           | CELL STEM CELL          | 23,493         | 23.290                      | 23.799                     | 98.037                      |
| 017 👻                | CANCER CELL                              | CANCER CELL             | 35,217         | 22.844                      | 27.072                     | 97.358                      |
| lect Edition         | Science Translational<br>Medicine        | SCI TRANSL MED          | 26,692         | 16.710                      | 18.615                     | 97.199                      |
| SCIE 🗹 SSCI          | NATURE CELL BIOLOGY                      | NAT CELL BIOL           | 39,896         | 19.064                      | 20.460                     | 96.579                      |
| ben Access           | NATURE STRUCTURAL &<br>MOLECULAR BIOLOGY | NAT STRUCT MOL<br>BIOL  | 27,547         | 13.333                      | 12.816                     | 96.549                      |
| Open Access          | MOLECULAR CELL                           | MOL CELL                | 61,604         | 14.248                      | 14.70 <mark>3</mark>       | 96.469                      |
| ategory Schema       | TRENDS IN CELL BIOLOGY                   | TRENDS CELL<br>BIOL     | 13,708         | 18.564                      | 15.21                      | 96.053                      |
|                      |                                          |                         |                |                             |                            |                             |
| - Quartile           |                                          |                         |                |                             |                            |                             |
| elect Publisher      |                                          |                         |                |                             |                            |                             |
| elect Country/Region |                                          |                         |                |                             |                            |                             |

Average JIF Percentile \*

99.737

(8) 或於Excel檔中,手動加入單一領域的排名百分比 (Option)

|   | ~                   |                                                                                                    |                                |                                                                     | ×    |                                                                                                    |
|---|---------------------|----------------------------------------------------------------------------------------------------|--------------------------------|---------------------------------------------------------------------|------|----------------------------------------------------------------------------------------------------|
| 4 | <b>n</b> ) <b>L</b> | JournalHomeGrid - Microsoft Ex                                                                                                    | cel                            |                                                                     | ~~~~ |                                                                                                    |
|   |                     | 常用 插入 版面配置 公式 資料 校閱 檢視                                                                                                    | Acrobat                        | <ul> <li>(i) = 1</li> </ul>                                         | ∍ x  |                                                                                                    |
|   | ■ よう<br>助上<br>→     | Times New Rc ~ 10         ■         ■         №         ×         №         ×         №         ×         №         ×         №         ×         №         ×         №         ×         №         ×         №         ×         №         ×         №         ×         №         ×         №         ×         №         ×         №         ×         №         ×         №         ×         №         ×         №         ×         №         ×         №         ×         №         ×         №         ×         №         ×         №         ×         №         ×         №         ×         №         ×         №         ×         №         ×         №         ×         < | ▲ 計· 插入 ·<br>計· 插入 ·<br>診 删除 · | <ul> <li>Σ · A</li> <li>→ #序與 尋找與</li> <li>2 · 辦課 · 選取 ·</li> </ul> |      |                                                                                                    |
|   | 剪貼簿 「               | · 字型 · 對齊方式 · 秋告 ·                                                                                                    | 儲存格                            | 編輯                                                                  |      | 1) 千手持条 1 八十                                                                                                    |
|   |                     | F4 - 6 - 64/128*100                                                                                                    |                                |                                                                     |      | ▋▶ IJ 丁虭າ叭\\\\\\\\\\\\\\\\\\\\\\\\\\\\\\\\\\\\                                                                                                    |
|   |                     | 14 -A4/120 100                                                                                                    |                                |                                                                     |      |                                                                                                    |
|   | A                   | В                                                                                                    | C D                            | E F (F                                                              |      | ■   = A4/與日本11%恩婁(T*100                                                                                                    |
|   |                     | InCites Journal Citation Reports                                                                                                    |                                | Clarivate<br>Analytics                                              | _    |                                                                                                    |
|   | Jo                  | ournal Data Filtered By: Selected JCR Year: 2017                                                                                                    | Selected Ed                    | ditions: SCIE,SSCI                                                  |      | ■ <b>ハ</b> 下古古 按                                                                                                    |
|   | Sele                | ected Categories: 'CARDIAC & CARDIOVASCULA                                                                                                    | R SYSTEMS                      | Selected Category                                                   |      | [ 4] 「刀且」女孩表厶以即門。                                                                                                    |
| 2 | 8                   | Scheme: WoS                                                                                                    |                                |                                                                     |      |                                                                                                    |
| 3 | Rank                | Full Journal Title                                                                                                    | Total Cites                    | Journal<br>Impact Factor RANK (%)                                   |      |                                                                                                    |
| 4 | 1                   | EUROPEAN HEART JOURNAL                                                                                                    | 56,054                         | 23.425 0.75                                                         | 3    |                                                                                                    |
|   | i 2                 | CIRCULATION                                                                                                    | 167,720                        | 18.881 1.50                                                         |      |                                                                                                    |
| E | i 3                 | JOURNAL OF THE AMERICAN COLLEGE OF CARDIOLOGY                                                                                                    | 99,084                         | 16.834 2.34                                                         | 4    |                                                                                                    |
| 1 | 4                   | CIRCULATION RESEARCH                                                                                                    | 52,753                         | 15.211 3.1                                                          | 3    |                                                                                                    |
| 5 | 3 5                 | Nature Reviews Cardiology                                                                                                    | 5,228                          | 15.162 3.9                                                          | L    | (PDF 11) (PDF 11) (P |
| 9 | ) 6                 | EUROPEAN JOURNAL OF HEART FAILURE                                                                                                    | 11,113                         | 10.683 4.69                                                         | 9    |                                                                                                    |

|                                             |                                                                                                    | Impact Factor                                                                                                    | KAIK (90)                                                                                                    |
|---------------------------------------------|----------------------------------------------------------------------------------------------------|----------------------------------------------------------------------------------------------------|----------------------------------------------------------------------------------------------------|
| JROPEAN HEART JOURNAL                       | 56,054                                                                                                    | 23.425                                                                                                    | 0.78                                                                                                    |
| RCULATION                                   | 167,720                                                                                                    | 18.881                                                                                                    | 1.56                                                                                                    |
| URNAL OF THE AMERICAN COLLEGE OF CARDIOLOGY | 99,084                                                                                                    | 16.834                                                                                                    | 2.34                                                                                                    |
| RCULATION RESEARCH                          | 52,753                                                                                                    | 15.211                                                                                                    | 3.13                                                                                                    |
| ature Reviews Cardiology                    | 5,228                                                                                                    | 15.162                                                                                                    | 3.91                                                                                                    |
|                                             | ROPEAN HEART JOURNAL<br>RCULATION<br>URNAL OF THE AMERICAN COLLEGE OF CARDIOLOGY<br>RCULATION RESEARCH<br>ture Reviews Cardiology | ROPEAN HEART JOURNAL       56,054         RCULATION       167,720         URNAL OF THE AMERICAN COLLEGE OF CARDIOLOGY       99,084         RCULATION RESEARCH       52,753         ture Reviews Cardiology       5,228 | ROPEAN HEART JOURNAL56,05423.425RCULATION167,72018.881URNAL OF THE AMERICAN COLLEGE OF CARDIOLOGY99,08416.834RCULATION RESEARCH52,75315.211ture Reviews Cardiology5,22815.162 |

JCR從期刊名稱查詢期刊 Impact Factor & 排名百分比流程 (1/2)

(1)進入JCR網頁,點選 Browse by Journal

|                                          | auter: com/ICRI andingRageAction    |                                   |                          |                                 |
|------------------------------------------|-------------------------------------|-----------------------------------|--------------------------|---------------------------------|
| <ul> <li>▲ ▼ 図 ▼ □ → 網頁(P)▼ 多</li> </ul> | 全性(S) ▼ 工具(O) ▼ 🕢 ▼ 📖               |                                   |                          |                                 |
| Web of Science InCites Journal C         | itation Reports Essential Science I | ndicators EndNote Publons         |                          | Sign In 🔻 Help English 🔻 🔨      |
| InCites Journal Ci                       | tation Reports                      |                                   |                          | Clarivate<br>Analytics          |
|                                          | Welcome t                           | o Journal Citatio                 | on Reports               |                                 |
|                                          | Search a jou                        | rnal title or select an option to | get started              |                                 |
|                                          |                                     |                                   |                          |                                 |
|                                          | Enter a journal name                |                                   |                          |                                 |
|                                          | Master Search                       |                                   | Q                        |                                 |
|                                          |                                     |                                   |                          |                                 |
|                                          | $\sim$                              |                                   |                          |                                 |
|                                          |                                     |                                   |                          |                                 |
|                                          |                                     |                                   |                          |                                 |
|                                          | Browse by<br>Journal                | Browse by<br>Category             | Custom<br>Reports        |                                 |
|                                          |                                     |                                   |                          |                                 |
|                                          |                                     |                                   |                          |                                 |
|                                          |                                     | © 2018 Clarivato Conv             | icht potico Torme of uro | Privacy statement Cookio policy |
| Clarivate<br>Accelerating innovation     |                                     | Copyr                             | igne nonce remisionuse   | Follow us                       |
|                                          |                                     |                                   |                          |                                 |

(2) 從左側 Go to Journal Profile, 選擇想查詢的期刊 (點按侯選單中的期刊,即可直接連到該期刊)

| web of Science InCites Journal                                                                                                    | Citation Reports                                                                                                    | Essential                  | Science Indicators EndNote Publo                                                                                                    | ns                                                      |                                                       | Sign In - Help                                                 | Englist                  |
|----------------------------------------------------------------------------------------------------|----------------------------------------------------------------------------------------------------|----------------------------|----------------------------------------------------------------------------------------------------|---------------------------------------------------------|-------------------------------------------------------|----------------------------------------------------------------|--------------------------|
| nCites Journal Ci                                                                                                    | tation Re                                                                                                    | port                       | ts                                                                                                    |                                                         |                                                       | Cla<br>Ana                                                     | <b>irivat</b><br>llytics |
| Home                                                                                                    |                                                                                                    |                            |                                                                                                    |                                                         |                                                       |                                                                | ,                        |
|                                                                                                    |                                                                                                    |                            |                                                                                                    |                                                         |                                                       |                                                                |                          |
| Go to Journal Profile                                                                                                    | Journal                                                                                                    | ls By Ra                   | nk Categories By Rank                                                                                                    |                                                         |                                                       |                                                                |                          |
| hypertension<br>HYPERTENSION                                                                                                    | Journal 1                                                                                                    | Titles Rar                 | nked by Impact Factor                                                                                                    |                                                         |                                                       |                                                                |                          |
|                                                                                                    | Compa                                                                                                    | re Selec                   | ted Journals Add Journals to                                                                                                    | New or Exis                                             | ting List                                             | Customize Indi                                                 | icators                  |
| HYPERTENSION IN<br>PREGNANCY                                                                                                    | Select                                                                                                    |                            | Full Journal Title                                                                                                    | Total<br>Cites                                          | Journal<br>Impact<br>Factor <del>+</del>              | Eigenfactor Score                                              |                          |
| JOURNAL OF                                                                                                    |                                                                                                    | 1                          | NATURE                                                                                                    | 710,767                                                 | 41.577                                                | 1.35500                                                        | -                        |
| HYPERTENSION                                                                                                    |                                                                                                    |                            |                                                                                                    |                                                         |                                                       |                                                                |                          |
| HYPERTENSION<br>CURRENT OPINION IN                                                                                                    | •                                                                                                    | 2                          | SCIENCE                                                                                                    | 645,134                                                 | 41.058                                                | 1.12600                                                        |                          |
| HYPERTENSION<br>CURRENT OPINION IN<br>NEPHROLOGY AND<br>HYPERTENSION                                                                                                    | •                                                                                                    | 2<br>3                     | SCIENCE<br>Nature Communications                                                                                                    | 645,134<br>178,348                                      | 41.058                                                | 1.12600<br>0.92600                                             |                          |
| HYPERTENSION<br>CURRENT OPINION IN<br>NEPHROLOGY AND<br>HYPERTENSION<br>S Journal of the American<br>Society of Hypertension                                                                                | <ul> <li>Image: Constraint of the second second</li></ul> | 2<br>3<br>4                | SCIENCE Nature Communications Science Advances                                                                                                    | 645,134<br>178,348<br>10,194                            | 41.058<br>12.353<br>11.511                            | 1.12600<br>0.92600<br>0.05700                                  |                          |
| HYPERTENSION<br>CURRENT OPINION IN<br>NEPHROLOGY AND<br>HYPERTENSION<br>Society of Hypertension<br>AMERICAN JOURNAL<br>OF HYPERTENSION<br>International Journal of                                          |                                                                                                    | 2<br>3<br>4<br>5           | SCIENCE Nature Communications Science Advances PROCEEDINGS OF THE NATIONAL ACADEMY OF SCIENCES OF THE UNITED STATES OF AMERICA                               | 645,134<br>178,348<br>10,194<br>637,269                 | 41.058<br>12.353<br>11.511<br>9.504                   | 1.12600<br>0.92600<br>0.05700<br>1.10800                       |                          |
| HYPERTENSION<br>CURRENT OPINION IN<br>NEPHROLOGY AND<br>HYPERTENSION<br>Society of Hypertension<br>AMERICAN JOINNAL<br>OF HYPERTENSION<br>Infernational Journal<br>管理学、DLIPIET 或共用技影像。<br>ジンロ上/PIET 或只用技影像。 |                                                                                                    | 2<br>3<br>4<br>5<br>6      | SCIENCE Nature Communications Science Advances PROCEEDINGS OF THE NATIONAL ACADEMY OF SCIENCES OF THE UNITED STATES OF AMERICA National Science Review       | 645,134<br>178,348<br>10,194<br>637,269<br>952          | 41.058<br>12.353<br>11.511<br>9.504<br>9.408          | 1.12600<br>0.92600<br>0.05700<br>1.10800<br>0.00400            |                          |
| HYPERTENSION<br>CURRENT OPINION IN<br>NEPHROLOGY AND<br>HYPERTENSION<br>Society of Hypertension<br>AMERICAN JOURNAL<br>OF HYPERTENSION<br>International Journal of<br>医健存、加上/附註・或共用該影像。<br>SSCI             |                                                                                                    | 2<br>3<br>4<br>5<br>6<br>7 | SCIENCE Nature Communications Science Advances PROCEEDINGS OF THE NACENAL ACADEMY OF SCIENCEL ACADEMY OF SCIENCE AMERICA National Science Review GigaScience | 645,134<br>178,348<br>10,194<br>637,269<br>952<br>1,694 | 41.058<br>12.353<br>11.511<br>9.504<br>9.408<br>7.267 | 1.12600<br>0.92600<br>0.05700<br>1.10800<br>0.00400<br>0.01100 |                          |

### JCR從期刊名稱查詢期刊 Impact Factor & 排名百分比流程 (2/2)

(3) 進入該期刊網頁後,紅框處為JCR的領域分類 (在領域分類上按二下,會連結到該領域的期刊列表&排名)

| Web of Science InCites Journal Citation Reports Essential Science India                                                     | ators EndNote Publons                                  | The Provide the Help Help Help Help Help Help Help Hel | Î |               |
|----------------------------------------------------------------------------------------------------|--------------------------------------------------------|--------------------------------------------------------|---|---------------|
| InCites Journal Citation Reports                                                                                            |                                                        | Clariva                                                |   |               |
| Home > Journal Profile                                                                                                    |                                                        |                                                        |   |               |
| HYPERTENSION                                                                                                    |                                                        |                                                        |   |               |
| ISSN: 0194-911X<br>eISSN: 1524-4563<br>LIPPINCOTT WILLIAMS & WILKINS                                                        | TITLES<br>ISO: Hypertension<br>JCR Abbrow HYPERTENSION | LANGUAGES<br>English                                   |   | CATEGORIES    |
| TWO COMMERCE SQ, 2001 MARKET ST, PHILADELPHIA, PA 19103<br>USA                                                              |                                                        | PUBLICATION FREQUENCY<br>12 issues/year                |   | PERIPHERAL VA |
| Go to Journal Table of Contents Printable Version                                                                           | DISEASE - SCIE                                         |                                                        |   | DISEASE - S   |
| Years' tab to access key metrics and additional data for the cu<br>Journal Impact Factor Printable Version 2*<br>Trend 2017 | Citation distribution 2                                | 017 Printable Version 27                               |   |               |
| 6 922                                                                                                    | 4 5<br>Article citation median Rev                     | iew citation median                                    |   |               |
| 2017 Journal Impact Factor                                                                                                  |                                                        |                                                        |   |               |

# (4) 下拉網頁,會有 JIF (平均期刊排名百分比)

| Key Indicators 2017                                                                                                    |                                                 |                                                          |                                               |                                                                                                    | ~                                                                          | ^ | Average           |        |
|----------------------------------------------------------------------------------------------------|-------------------------------------------------|----------------------------------------------------------|-----------------------------------------------|----------------------------------------------------------------------------------------------------|----------------------------------------------------------------------------|---|-------------------|--------|
| Year     2017     5 Year       Total Cites     36,908     Immediacy       Journal     6.823     Index       Impact Factor     Citable                                                                       | 6.739<br>1.871                                  | Cited<br>Half-Life<br>Citing<br>Half-Life<br>Eigenfactor | 9.4 Artic<br>Scor<br>7.1 % Ar<br>in<br>Cital  | cle Influence 2.184<br>re 2.184<br>rticles 93.73<br>ble Items                                                       | Average<br>JIF 96.154<br>Percentile                                        |   | JIF<br>Percentile | 96.154 |
| Source data Click here to view Rank, Cited J                                                                                                    | ournal Data, Ci                                 | ting Journal Dat                                         | Eige<br>a, Box Plot, and J                    | nfactor 5.78000                                                                                                    |                                                                            |   |                   |        |
| Journal source data 2017 🔮                                                                                                    | Articles                                        | Reviews                                                  | Combined                                      | (C) Other(O)                                                                                                    | Percentage(C/(C+O))                                                        |   |                   |        |
| Number in JCR Year 2017 (A)                                                                                                    | 254                                             | 17                                                       | 2                                             | 271 142                                                                                                    | 65%                                                                        |   |                   |        |
|                                                                                                    |                                                 |                                                          |                                               |                                                                                                    |                                                                            |   |                   |        |
| Number of References (B)                                                                                                    | 10,691                                          | 1,339                                                    | 12,0                                          | 030 1,168                                                                                                    | 91%                                                                        |   |                   |        |
| Number of References (B)<br>Ratio (B/A)                                                                                                    | 10,691<br>42.1                                  | 1,339<br>78.8                                            | 12,0                                          | 1,168<br>4.4 8.2                                                                                                    | 91%                                                                        |   |                   |        |
| Number of References (B)<br>Ratio (B/A)<br>These data summarize the characteristics<br>the two prior years, combined. This inform<br>rather than comparative.<br>Contributions by country/region            | 10,691<br>42.1<br>of the journ<br>ration is bas | 1,339<br>78.8<br>al's publishe<br>sed on all liste       | d content for t<br>d authors and<br>Contribut | 1,168<br>4.4 8.2<br>the most recent thr<br>d addresses. It is mo                                                    | ee years, that is, 2017 and<br>eant to be descriptive                      |   |                   |        |
| Number of References (B)<br>Ratio (B/A)<br>These data summarize the characteristics<br>the two prior years, combined. This inform<br>rather than comparative.<br>Contributions by country/region<br>country | 10,691<br>42.1<br>of the journ<br>nation is bas | 1,339<br>78.8<br>al's publishe<br>eed on all liste       | d content for t<br>d authors and<br>Contribut | 330     1,168       4.4     8.2       the most recent thr       d addresses. It is m       ions by organiza       a | ee years, that is, 2017 and<br>eant to be descriptive<br>tions **<br>count |   |                   |        |